# **BHASIA Offensive OSINT**

## VM and VPN Instruction Sheet

## How to Import the Virtual Machine Appliance

- 1. INSERT THE USB DRIVE.
  - A. Please make sure that USB is detected.
  - B. Navigate to 'Appliance' folder in the USB Drive.
  - C. Copy the BHAsia.OVA file to your Machine.
- 2. INSTALL VIRTUALBOX
  - A. Navigate to 'VirtualBox Installers' folder in the USB Drive.
  - B. Depending on your platform, pick the VirtualBox installer.
    - i. Mac
    - ii. Windows
  - iii. Linux
  - C. If VirtualBox is already installed in your machine, please make sure that you are using the latest version.
  - D. If the installation process requires a restart, please restart your machine.
- 3. IMPORT THE OVA FILE
  - A. Open VirtualBox.
  - B. Go to 'File' in Menu bar and click on 'Import Appliance'.

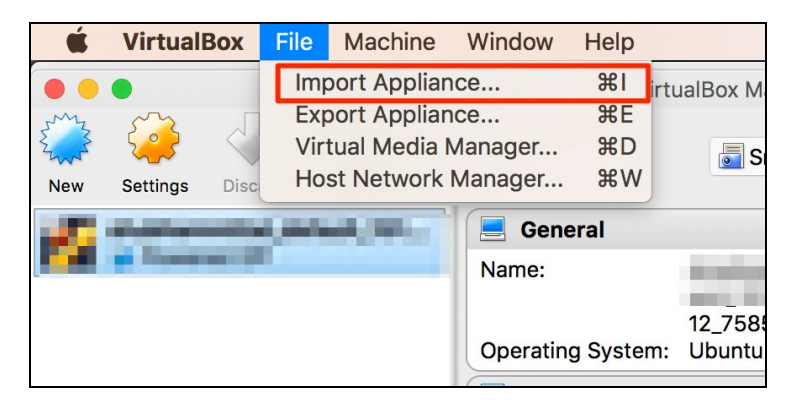

C. Click on the Browse button, navigate to the path where you have copied the OVA File and click on **'Open'**.

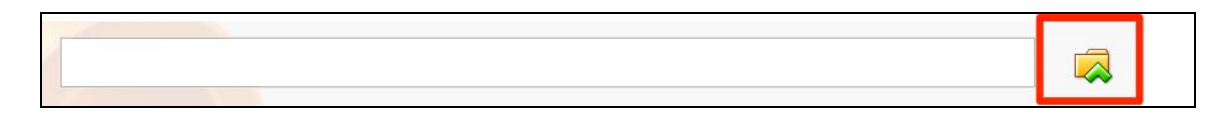

D. Click on **'Continue'** (Do not go to Expert mode).

| Appliance to                            | o import                                    |                                    |                                           |               |
|-----------------------------------------|---------------------------------------------|------------------------------------|-------------------------------------------|---------------|
| VirtualBox o<br>Virtualizatio<br>below. | currently supports i<br>In Format (OVF). To | mporting appli<br>o continue, sele | ances saved in th<br>ect the file to impo | e Open<br>ort |
|                                         | /bhasia_o                                   | sint/Exported \                    | /M/BHASIA v1.1.o                          | va 🗔          |
|                                         |                                             |                                    |                                           |               |
|                                         |                                             |                                    |                                           |               |
|                                         |                                             |                                    |                                           |               |
|                                         | Expert Mode                                 | Go Back                            | Continue                                  | Cancel        |

E. Click on 'Reinitialize the MAC address of all network cards' and then click on "Import".

| A                 | Appliance settings                                                                                                    |                          |  |  |  |
|-------------------|----------------------------------------------------------------------------------------------------|--------------------------|--|--|--|
|                   | These are the virtual machines contained in the appliance and the suggested settings of the imported VirtualBox machines. You can change many of the properties shown by double-clicking on the items and disable others using the check boxes below. |                          |  |  |  |
|                   | Virtual System 1                                                                                                    |                          |  |  |  |
|                   | 😽 Name                                                                                                    | BHASIA Clone 01          |  |  |  |
|                   | 📃 Guest OS Type                                                                                                    | 🕎 Ubuntu (64-bit)        |  |  |  |
|                   | CPU                                                                                                    | 2                        |  |  |  |
| Tick the Checkbox | RAM                                                                                                    | 2048 MB                  |  |  |  |
| × 1               | 💿 DVD                                                                                                    |                          |  |  |  |
|                   | Sound Card                                                                                                    | ✓ ICH AC97               |  |  |  |
|                   | Reinitialize the MAC address of all network cards                                                                                                    |                          |  |  |  |
|                   | Appliance is not signed                                                                                                    |                          |  |  |  |
|                   |                                                                                                    |                          |  |  |  |
|                   | Restore Defaul                                                                                                    | ts Go Back Import Cancel |  |  |  |

F. The Import process will start. Please wait.

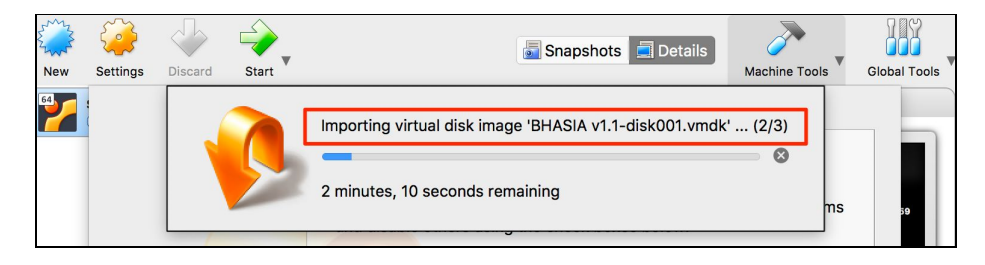

G. Once the Import is done, VirtualBox will show the new VM. Select the VM and click on **'Start'** button in the panel.

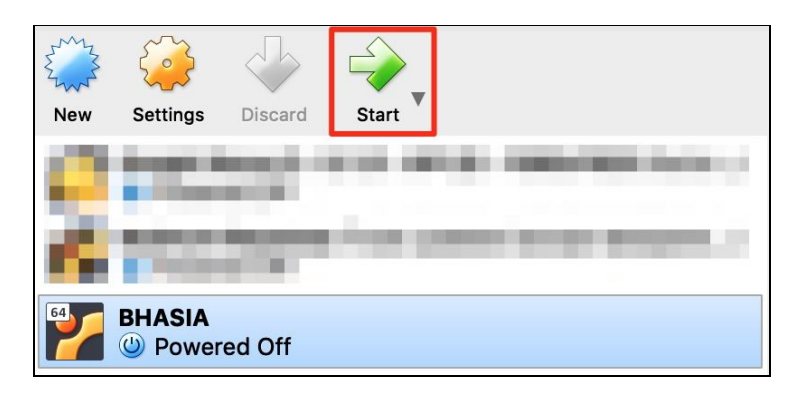

H. Username / Password the VM

Username: **bhasia** Password: **bhasia** 

I. Your VM is up and running.

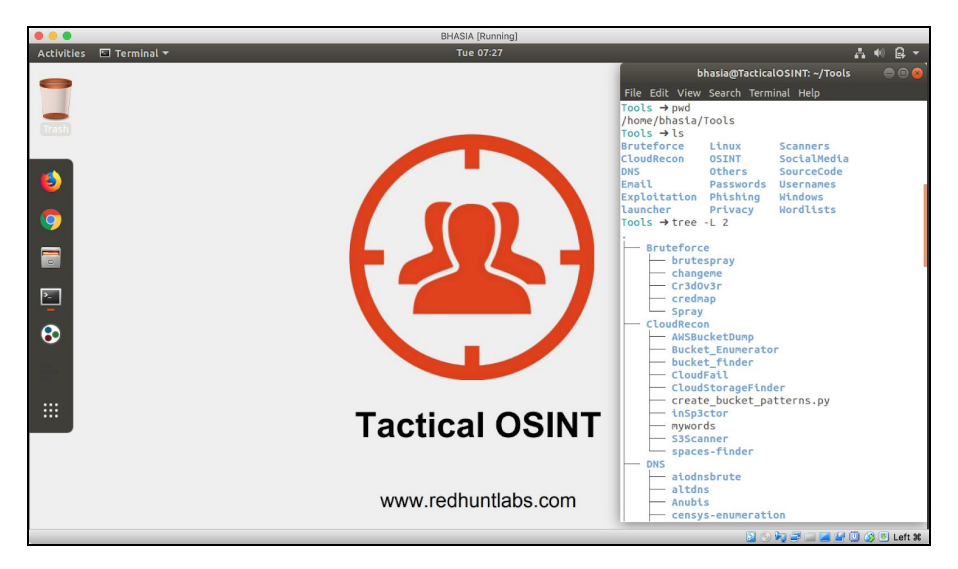

Note: It is suggested to change the password after login, using the command 'passwd'.

## How to Connect to the VPN

### 1. GO TO THE VPN FOLDER.

A. Login into the VM and go to the folder /home/bhasia/VPN using the following command:

cd ~/VPN

|                                     | bhasia@TacticalOSINT: ~/VPN         |                                     |  |  |  |
|-------------------------------------|-------------------------------------|-------------------------------------|--|--|--|
| File Edit View Search Terminal Help |                                     |                                     |  |  |  |
| ~ → pwd                             |                                     |                                     |  |  |  |
| /home/bhasia                        |                                     |                                     |  |  |  |
| ~ → cd ~/VPN                        |                                     |                                     |  |  |  |
| VPN → ls                            |                                     |                                     |  |  |  |
| BHASIA_LAB_user10_LabVPNBHASIA.ovpn | BHASIA_LAB_user23_LabVPNBHASIA.ovpn | BHASIA_LAB_user35_LabVPNBHASIA.ovpn |  |  |  |
| BHASIA_LAB_user11_LabVPNBHASIA.ovpn | BHASIA_LAB_user24_LabVPNBHASIA.ovpn | BHASIA_LAB_user36_LabVPNBHASIA.ovpn |  |  |  |
| BHASIA_LAB_user12_LabVPNBHASIA.ovpn | BHASIA_LAB_user25_LabVPNBHASIA.ovpn | BHASIA_LAB_user37_LabVPNBHASIA.ovpn |  |  |  |
| BHASIA_LAB_user13_LabVPNBHASIA.ovpn | BHASIA_LAB_user26_LabVPNBHASIA.ovpn | BHASIA_LAB_user38_LabVPNBHASIA.ovpn |  |  |  |
| BHASIA_LAB_user14_LabVPNBHASIA.ovpn | BHASIA_LAB_user27_LabVPNBHASIA.ovpn | BHASIA_LAB_user39_LabVPNBHASIA.ovpn |  |  |  |
| BHASIA_LAB_user15_LabVPNBHASIA.ovpn | BHASIA_LAB_user28_LabVPNBHASIA.ovpn | BHASIA_LAB_user3_LabVPNBHASIA.ovpn  |  |  |  |
| BHASIA_LAB_user16_LabVPNBHASIA.ovpn | BHASIA_LAB_user29_LabVPNBHASIA.ovpn | BHASIA_LAB_user40_LabVPNBHASIA.ovpn |  |  |  |
| BHASIA_LAB_user17_LabVPNBHASIA.ovpn | BHASIA_LAB_user2_LabVPNBHASIA.ovpn  | BHASIA_LAB_user4_LabVPNBHASIA.ovpn  |  |  |  |
| BHASIA_LAB_user18_LabVPNBHASIA.ovpn | BHASIA_LAB_user30_LabVPNBHASIA.ovpn | BHASIA_LAB_user5_LabVPNBHASIA.ovpn  |  |  |  |
| BHASIA_LAB_user19_LabVPNBHASIA.ovpn | BHASIA_LAB_user31_LabVPNBHASIA.ovpn | BHASIA_LAB_user6_LabVPNBHASIA.ovpn  |  |  |  |
| BHASIA_LAB_user1_LabVPNBHASIA.ovpn  | BHASIA_LAB_user32_LabVPNBHASIA.ovpn | BHASIA_LAB_user7_LabVPNBHASIA.ovpn  |  |  |  |
| BHASIA_LAB_user20_LabVPNBHASIA.ovpn | BHASIA_LAB_user33_LabVPNBHASIA.ovpn | BHASIA_LAB_user8_LabVPNBHASIA.ovpn  |  |  |  |
| BHASIA LAB_user21_LabVPNBHASIA.ovpn | BHASIA_LAB_user34_LabVPNBHASIA.ovpn | BHASIA_LAB_user9_LabVPNBHASIA.ovpn  |  |  |  |

#### B. Connect to the VPN using the following command:

sudo openvpn BHASIA\_LAB\_user**X**\_LabVPNBHASIA.ovpn

Note: **X** is your user id mentioned in the **handout**.

#### C. Enter Your Username and Password mentioned in the **handout**:

| VPN → sudo openvpn BHASIA LAB user16 LabVPNBHASIA.ovpn                                                                                      |
|----------------------------------------------------------------------------------------------------|
| Tue Mar 19 07:42:35 2019 DEPRECATED OPTION:max-routes option ignored. The number of routes is unlimited as of OpenVPN 2.4. This option will |
| l be removed in a future version, please remove it from your configuration.                                                                 |
| Tue Mar 19 07:42:35 2019 OpenVPN 2.4.4 x86_64-unknown-linux-gnu [SSL (OpenSSL)] [LZO] [LZ4] [EPOLL] [MH/PKTINFO] [AEAD] built on Mar 8 2018 |
| Tue Mar 19 07:42:35 2019 library versions: OpenSSL 1.0.2n 7 Dec 2017, LZO 2.08                                                              |
| Enter Auth Username:user16                                                                                                    |
| Enter Auth Password:                                                                                                    |
| Tue Mar 19 07:42:40 2019 Outgoing Control Channel Authentication: Using 160 bit message hash 'SHA1' for HMAC authentication                 |
| Tue Mar 19 07:42:40 2019 Incoming Control Channel Authentication: Using 160 bit message hash 'SHA1' for HMAC authentication                 |
| Tue Mar 19 07:42:40 2019 TCP/UDP: Preserving recently used remote address: [AF_INET]3.8.45.135:18265                                        |
| Tue Mar 19 07:42:40 2019 UDP link local: (not bound)                                                                                        |
| Tue Mar 19 07:42:40 2019 UDP link remote: [AF_INET]3.8.45.135:18265                                                                         |
| Tue Mar 19 07:42:40 2019 WARNING: this configuration may cache passwords in memory use the auth-nocache option to prevent this              |
| Tue Mar 19 07:42:40 2019 VERIFY 0K: depth=1, 0=5c6e9e9323a7dc0b0f24798a, CN=5c6e9e9323a7dc0b0f24798e                                        |
| Tue Mar 19 07:42:40 2019 VERIFY KU OK                                                                                                    |
| Tue Mar 19 07:42:40 2019 Validating certificate extended key usage                                                                          |
| Tue Mar 19 07:42:40 2019 NOTE:mute triggered                                                                                                |
| Tue Mar 19 07:42:40 2019 4 variation(s) on previous 3 message(s) suppressed bymute                                                          |
| Tue Mar 19 07:42:40 2019 [5c6e9e9523a7dc0b0f247992] Peer Connection Initiated with [AF_INET]3.8.45.135:18265                                |
| Tue Mar 19 07:42:42 2019 Data Channel: using negotiated cipher 'AES-128-GCM'                                                                |
| Tue Mar 19 07:42:42 2019 Outgoing Data Channel: Cipher 'AES-128-GCM' initialized with 128 bit key                                           |
| Tue Mar 19 07:42:42 2019 Incoming Data Channel: Cipher 'AES-128-GCM' initialized with 128 bit key                                           |
| Tue Mar 19 07:42:42 2019 TUN/TAP device tun0 opened                                                                                         |
| Tue Mar 19 07:42:42 2019 do_ifconfig, tt->did_ifconfig_ipv6_setup=0                                                                         |
| Tue Mar 19 07:42:42 2019 /sbin/ifconfig tun0 192.168.222.28 netmask 255.255.255.0 mtu 1500 broadcast 192.168.222.255                        |
| Tue Mar 19 07:42:42 2019 Initialization Sequence Completed                                                                                  |

Note: Do not close this terminal during the class. Also, your password will not be displayed in the terminal.

D. Once connected you will be able to open the website http://carbonconsole.com:

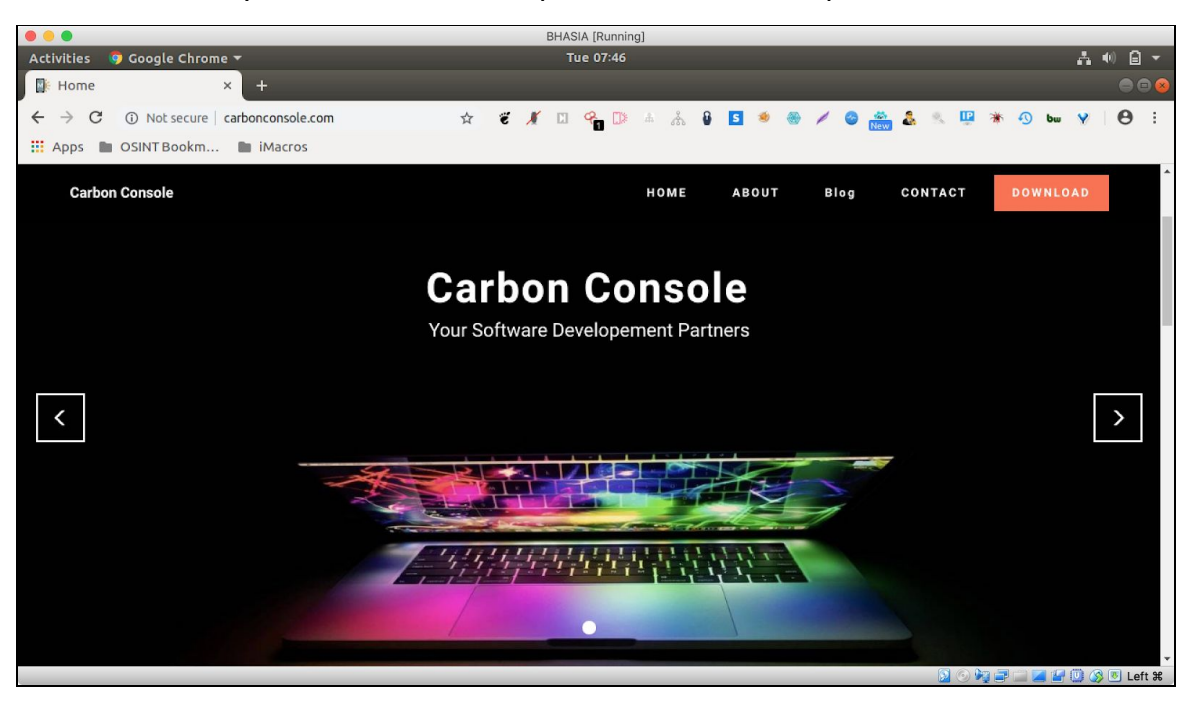